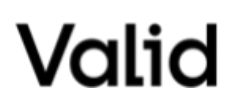

# MAN-VA-CD-06

## PORTADA

| Versión | Autor                                        | Fecha de creación | Justificación de la Modificación |
|---------|----------------------------------------------|-------------------|----------------------------------|
|         | Vivian Vargas / Liliana<br>Baquero Reyes     | 11/04/2022        | Lanzamiente                      |
| 1.0     | Agente de registro /<br>Agente de validación | 11/04/2023        | Lanzamiento                      |

| REVISÓ                               | APROBÓ                               |
|--------------------------------------|--------------------------------------|
| Nombre: Lishet Jhoana Mahecha Segura | Nombre: Edison Steven Rondon Jiménez |
| Cargo: RA Leader                     | Cargo: Account Manager               |
| Fecha: 11/04/2023                    | Fecha: 21/04/2023                    |

|     | Lista                                                     | de Distrib | ución |
|-----|-----------------------------------------------------------|------------|-------|
| No. | Cargo                                                     | No.        | Cargo |
| 1   | Todos los funcionarios de Valid<br>Certificadora Digital. | 2          | N/A   |

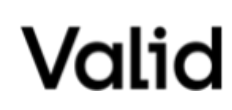

# MAN-VA-CD-06

# MANUAL DE INSTALACIÓN LLAVES DE CONFIANZA O CRL

# Contenido

| 1. | OBJETIVO                            | .3  |
|----|-------------------------------------|-----|
| 2. | ALCANCE                             | 3   |
| 3. | TERMINOLOGÍA                        | 3   |
| 4. | DOCUMENTOS Y/O REGISTROS UTILIZADOS | 3   |
| 5. | CONSIDERACIONES GENERALES           | 3   |
| 6. | INSTALACIÓN LLAVES DE CONFIANZA     | . 4 |

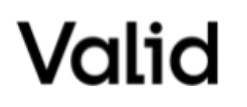

### MANUAL DE INSTALACIÓN DE LLAVES DE CONFIANZA O CRL

#### 1. OBJETIVO

Describir los pasos de instalación y configuración de las llaves de confianza emitida por una Autoridad de Certificación (CA), sobre un sistema operativo Windows.

## 2. ALCANCE

Dirigida al área de soporte técnico y suscriptores que requieren hacer el proceso de descarga e instalación de las llaves de confianza de la ECD VALID SUCURSAL COLOMBIA.

### 3. TERMINOLOGÍA

**Llaves de Confianza:** Son las que representan el punto de confianza de todo el sistema PKI y que permite que todas las personas naturales, públicas y privadas, reconozcan la eficacia y la validez de los certificados de la entidad de certificación digital.

**Public Key Infrastructure (PKI):** Es el conjunto de hardware, software, políticas, procedimientos, elementos tecnológicos y contiene el par de llaves criptográficas una privada que solo posee el suscriptor del servicio y una publica que se incluye en el certificado digital.

**Llave Privada:** Son valores numéricos únicos que, utilizados juntamente con un procedimiento matemático conocido, sirven para generar la firma digital de un mensaje de datos.

Llave Pública: Son los datos, como códigos o claves criptográficas públicas, que son utilizados para verificar que una firma digital fue generada con la llave privada del suscriptor.

Almacén de Certificados: Son ficheros o archivos informáticos donde podemos almacenar uno o más certificados digitales.

# 4. DOCUMENTOS Y/O REGISTROS UTILIZADOS

PRO-VA-CD-01 CICLO DE EMISIÓN CERT. DIGITAL POL-VA-CD-01 DPC ECD VALID SUCURSAL COLOMBIA

#### 5. CONSIDERACIONES GENERALES

Esta manual describe a continuación el paso a paso que nos ayudara para realizar la instalación y configuración de las llaves de confianza de la certificadora digital. En particular nos permite obtener las URLS de descarga y el proceso de instalación de estas llaves.

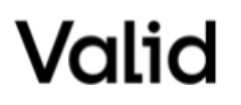

### 6. INSTALACIÓN LLAVES DE CONFIANZA

Descargue las siguientes llaves de confianza al computador (Windows). Ingrese a un explorador de internet (Explorer, Chrome, Edge, etc), copie y pegue la URL y digite 'Enter':

Valid Colombia Root CA: <u>http://global.vpki.com.br/ca-valid-colombia-root/ca-valid-colombia-root.cer</u>

Valid Sucursal Colombia V2: http://global.vpki.com.br/ecd-validcolombia/ecd-validcolombia.cer

| Nombre                       |   |
|------------------------------|---|
| 🔄 ca-valid-colombia-root.cer | ( |
| 🙀 ecd-validcolombia.cer      | ( |

Una vez descargue las llaves de confianza en su computador, será necesario que realice la instalación de las llaves en su computador, ejecutando los siguientes pasos:

Ejecute la primera cadena de confianza Root y dé clic en Abrir:

| ¿Desea a | brir este arc | hivo?                                                 |  |
|----------|---------------|-------------------------------------------------------|--|
|          | Nombre:       | AC\Cadenas de Confianza\ca-valid-colombia-root.cer    |  |
|          | Editor:       | Editor desconocido                                    |  |
|          | Tipo:         | Certificado de seguridad                              |  |
|          | De:           | C:\Users\christian.hernandez\OneDrive - Valid Solucoe |  |
|          |               | Abrir Cancelar                                        |  |
| 🗹 Pregu  | ntar siempre  | antes de abrir este archivo                           |  |

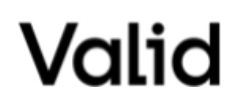

MANUAL DE INSTALACIÓN LLAVES DE CONFIANZA O CRL

En la pestaña General, dé clic en el botón Instalar Certificado:

| Información del certificado                                                  |                 |  |
|------------------------------------------------------------------------------|-----------------|--|
| Este certif. está destinado a los siguientes prop<br>• 1.3.6.1.4.1.47402.3.9 | ósitos:         |  |
| <ul> <li>Todas las directivas de la aplicación</li> </ul>                    |                 |  |
|                                                                              |                 |  |
| * Para ver detalles, consulte la declaración de la entida                    | d de ce         |  |
| Emitido para: VALID COLOMBIA ROOT CA                                         |                 |  |
| Emitido por: VALID COLOMBIA ROOT CA                                          |                 |  |
| With deals 20202020 have 27/02/2040                                          |                 |  |
| Valido desde 3/03/2020 hasta 2//02/2040                                      |                 |  |
|                                                                              |                 |  |
| Instalar certificado Declara                                                 | ción del emisor |  |

En la siguiente ventana seleccione la opción Usuario actual y dé clic Siguiente:

| 6 5 | Asistente para | a importar | certificados |
|-----|----------------|------------|--------------|
| 1.2 | Asistente para | aimportar  | certificados |

| Un certificado, que lo emite una entidad de certificación, es una confirmación de su<br>identidad y contiene información que se usa para proteger datos o para establecer<br>conexiones de red seguras. Un almacén de certificados es el área del sistema donde se<br>guardan los certificados.<br>Ubicación del almacén<br>O Equipo local<br>Haga dic en Siguiente para continuar. | Este asistente lo ayuda a copiar<br>de revocación de certificados de                                                                                                    | certificados, listas de certificados de confianza y listas<br>ide su disco a un almacén de certificados.                                                          |
|----------------------------------------------------------------------------------------------------|----------------------------------------------------------------------------------------------------|----------------------------------------------------------------------------------------------------|
| Haga dic en Siguiente para continuar.                                                                                                    | Un certificado, que lo emite una<br>identidad y contiene información<br>conexiones de red seguras. Un a<br>guardan los certificados.<br>Ubicación del almacén<br>() Equipo local | entidad de certificación, es una confirmación de su<br>que se usa para proteger datos o para establecer<br>Imacén de certificados es el área del sistema donde se |
|                                                                                                    | Haga dic en Siguiente para conti                                                                                                    | war.                                                                                                    |

Seleccione la opción marcada y dé clic en Examinar:

"La propiedad intelectual de este documento es de VALID COLOMBIA. Se prohíbe su reproducción total o parcial sin autorización."

Valid

MANUAL DE INSTALACIÓN LLAVES DE CONFIANZA O CRL

| 🗧 🔑 Asistente para importar c                                                                                                    | rtificados                                                                                                    |                                            |  |
|----------------------------------------------------------------------------------------------------|----------------------------------------------------------------------------------------------------|--------------------------------------------|--|
| Almacén de certificados<br>Los almacenes de certific<br>certificados.                                                               | idos son las áreas del sistema donde se gua                                                                                                    | ardan los                                  |  |
| Windows puede seleccion<br>puede especificar una ub<br>seleccionar autom<br>er tificado<br>foicar todos los c<br>Almacén de certifi | ar automáticamente un almacén de certifica<br>cación para el certificado.<br>ticamente el almacén de certificados según<br>ertificados en el siguiente almacén<br>ados: | ados; también se<br>el tipo de<br>Examinar |  |
|                                                                                                    |                                                                                                    |                                            |  |
|                                                                                                    | Siguier                                                                                                    | nte Cancelar                               |  |

Escoja la opción Entidades de Certificación raíz de confianza y dé clic en Aceptar:

| Seleccionar almacén de certificados               | ×    |
|---------------------------------------------------|------|
| Seleccione el almacén de certificados que desea u | sar. |
| Personal                                          | ^    |
| Confianza empresarial                             |      |
| Certificados en los que no se confía              | ~    |
| Mostrar almacenes físicos                         |      |
| Aceptar Cancelar                                  | · .  |
|                                                   |      |

Una vez seleccionado el almacén de certificados dé clic en Siguiente:

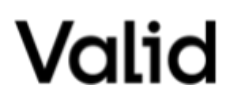

MANUAL DE INSTALACIÓN LLAVES DE CONFIANZA O CRL

| Ce uncauss.                                                                                                    | sstema donde se guardan los                                                                                                    |
|----------------------------------------------------------------------------------------------------|----------------------------------------------------------------------------------------------------|
| Windows puede seleccionar automáticamente ur<br>puede especificar una ubicación para el certifica                                                                                                    | n almacén de certificados; también se<br>do.                                                                                                    |
| Seleccionar automáticamente el almacén o                                                                                                    | de certificados según el tipo de                                                                                                    |
| <ul> <li>Ceruncado</li> <li>Colocar todos los certificados en el siguier</li> </ul>                                                                                                    | nte almacén                                                                                                    |
| Almacén de certificados:                                                                                                    |                                                                                                    |
| Entidades de certificación raíz de confia                                                                                                    | Examinar                                                                                                    |
| 18                                                                                                    |                                                                                                    |
|                                                                                                    |                                                                                                    |
|                                                                                                    | Siguiente Cancelar                                                                                                    |
| e clic en <b>Finalizar</b> , para term                                                                                                    | inar la importación:                                                                                                    |
| , cile on <b>maiza</b> , para tonn                                                                                                    |                                                                                                    |
|                                                                                                    |                                                                                                    |
|                                                                                                    |                                                                                                    |
|                                                                                                    |                                                                                                    |
| 🌮 Asistente para importar certificado:                                                                                                    |                                                                                                    |
| 🚰 Asistente para importar certificado:                                                                                                    |                                                                                                    |
| Asistente para importar certificado: Finalización del Asisten                                                                                                    | s<br>te para importar certificados                                                                                                    |
| Asistente para importar certificado: Finalización del Asisten                                                                                                    | s<br>te para importar certificados                                                                                                    |
| Asistente para importar certificado: Finalización del Asisten Se importará el certificado después de                                                                                                    | s<br><b>te para importar certificados</b><br>e hacer dic en Finalizar.                                                                                     |
| Asistente para importar certificado: Finalización del Asisten Se importará el certificado después de Especificó la siguiente configuración:                                                              | s<br>te para importar certificados<br>e hacer dic en Finalizar.                                                                                            |
| Asistente para importar certificado: Finalización del Asisten Se importará el certificado después de<br>Especificó la siguiente configuración:          Almacén de certificados seleccionad<br>Contenido | s<br><b>te para importar certificados</b><br>e hacer clic en Finalizar.<br>(o por el usuarlo) Entidades de certificación raíz de co<br>Certificado         |
| Asistente para importar certificado: Finalización del Asisten Se importará el certificado después de<br>Especificó la siguiente configuración: Almacén de certificados seleccionado: Contenido           | s<br><b>te para importar certificados</b><br>e hacer dic en Finalizar.<br><b>te por el usuario</b><br>Entidades de certificación raíz de co<br>Certificado |
| Asistente para importar certificado: Finalización del Asisten Se importará el certificado después de Especificó la siguiente configuración: Almacén de certificados seleccioned Contenido                | s<br><b>te para importar certificados</b><br>e hacer dic en Finalizar.<br><b>6 por el usuario</b> Entidades de certificación raíz de co<br>Certificado     |
| Asistente para importar certificado: Finalización del Asisten Se importará el certificado después de Especificó la siguiente configuración: Almacén de certificados seleccionad Contenido                | s<br><b>te para importar certificados</b><br>e hacer dic en Finalizar.<br>a poc el usuario<br>Entidades de certificación raíz de co<br>Certificado         |
| Asistente para importar certificado: Finalización del Asistem Se importará el certificado después de Especificó la siguiente configuración: Almacén de certificados seleccionad Contenido <              | s<br>te para importar certificados<br>e hacer dic en Finalizar.<br>o por el usuario Entidades de certificación raíz de co<br>Certificado                   |
| Se importará el certificado:<br>Se importará el certificado después de<br>Especificó la siguiente configuración:<br>Almacén de certificados seleccionad<br>Contenido                                     | s<br>te para importar certificados<br>e hacer dic en Finalizar.<br>o por el usuario<br>Entidades de certificación raíz de co<br>Certificado                |
| Asistente para importar certificado: Finalización del Asistem Se importará el certificado después de Especificó la siguiente configuración: Almacén de certificados seleccionad Contenido <              | s<br>te para importar certificados<br>e hacer dic en Finalizar.<br>por el usuario Entidades de certificación raíz de co<br>Certificado                     |

En la siguiente imagen el asistente de certificados indicará que la instalación se realizó correctamente:

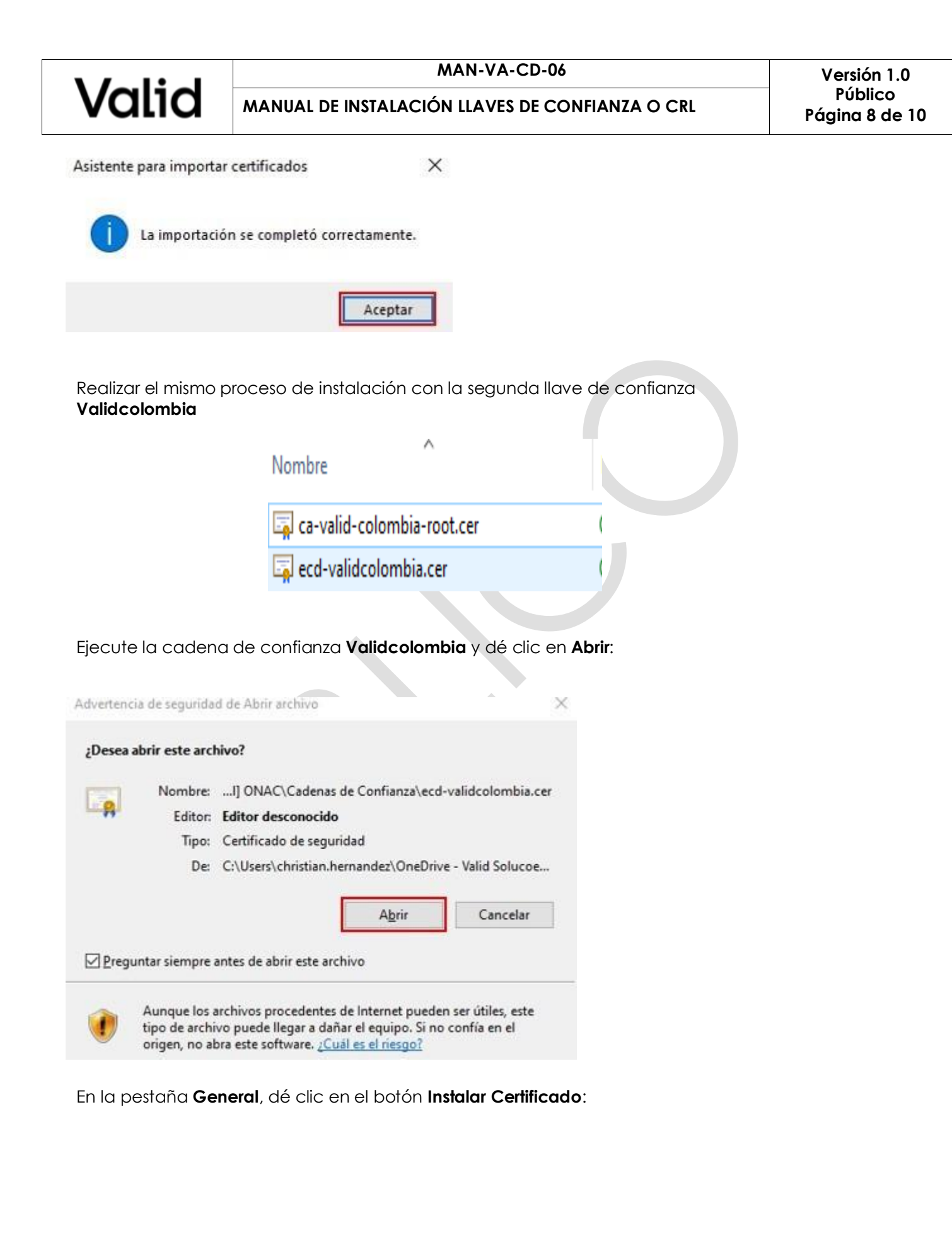

| Valid | MAN-VA-CD-06                                    |
|-------|-------------------------------------------------|
|       | MANUAL DE INSTALACIÓN LLAVES DE CONFIANZA O CRL |

| Información del certificad                                                                                                    | lo                              |   |  |
|----------------------------------------------------------------------------------------------------|---------------------------------|---|--|
| <ul> <li>ste certif. está destinado a los</li> <li>1.3.6.1.4.1.47402.3.9</li> <li>Todas las directivas de la aplica</li> </ul> | siguientes propósitos:<br>ación |   |  |
| Para ver detailes, consulte la declar                                                                                          | ación de la entidad de ce       | _ |  |
| Emitido por: VALID COLOM                                                                                                    | BIA ROOT CA                     |   |  |
| Válido desde 4/03/2020 has                                                                                                    | sta 28/02/2039                  |   |  |
|                                                                                                    |                                 |   |  |

En la siguiente ventana seleccione la opción Usuario actual y dé clic Siguiente:

| - | Asistente para importar certificados |
|---|--------------------------------------|

| l de certificación, es una confirmación de su<br>usa para proteger datos o para establecer<br>de certificados es el área del sistema donde su   |
|----------------------------------------------------------------------------------------------------|
| l de certificación, es una confirmación de su<br>usa para proteger datos o para establecer<br>i de certificados es el área del sistema donde si |
|                                                                                                    |
|                                                                                                    |
|                                                                                                    |
|                                                                                                    |
|                                                                                                    |
|                                                                                                    |
|                                                                                                    |
|                                                                                                    |
|                                                                                                    |

Seleccione la opción marcada y dé clic en **Examinar**:

"La propiedad intelectual de este documento es de VALID COLOMBIA. Se prohíbe su reproducción total o parcial sin autorización."

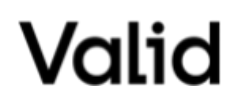

MAN-VA-CD-06

← 🧬 Asistente para importar certificados

| Almacén de certificados                                                                                                    |
|----------------------------------------------------------------------------------------------------|
| Los almacenes de certificados son las areas del sistema donde se guardan los<br>certificados.                                                                                       |
| Windows puede seleccionar automáticamente un almacén de certificados; también se<br>puede especificar una ubicación para el certificado.                                            |
| O Seleccionar automáticamente el almacén de certificados según el tipo de<br>certificado                                                                                            |
| Colocar todos los certificados en el siguiente almacén                                                                                                    |
| Entidades de certificación raiz de confianza Examinar                                                                                                    |
|                                                                                                    |
| Siguiente Cancelar                                                                                                    |
| Dé clic en <b>Finalizar</b> , para terminar la importación:                                                                                                    |
| Finalización del Asistente para importar certificados                                                                                                    |
| Se importará el certificado después de hacer clic en Finalizar.                                                                                                    |
| Especificó la siguiente configuración:          Almacén de certificados seleccionado por el usuario       Entidades de certificación raíz de co         Contenido       Certificado |
| Finalizar                                                                                                    |
|                                                                                                    |
| En la siguiente imagen el asistente de certificados indicará que la instalación se realiza correctamente:                                                                           |
| Asistente para importar certificados X                                                                                                    |
| La importación se completó correctamente.                                                                                                    |
| Aceptar                                                                                                    |

---FIN DEL DOCUMENTO----

"La propiedad intelectual de este documento es de VALID COLOMBIA. Se prohíbe su reproducción total o parcial sin autorización."